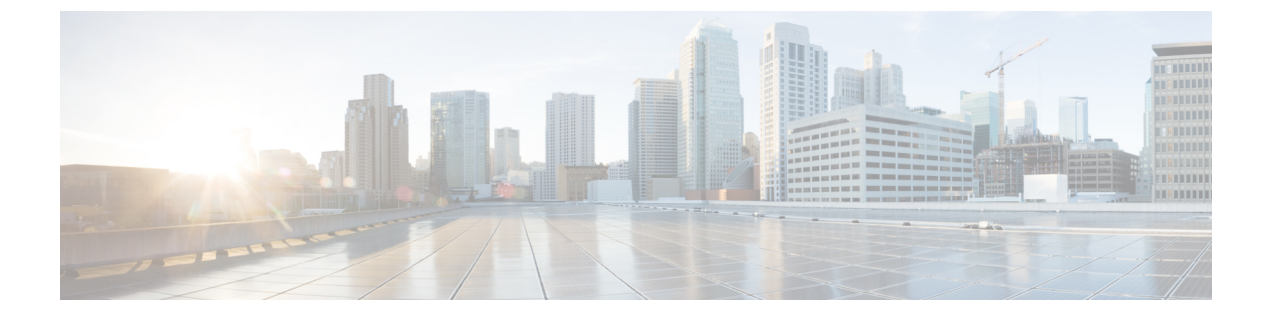

# **CDR** 検索

CAR は、管理者、マネージャ、個々のユーザの3つのレベルのユーザのためのレポート機能を 提供します。CDR 検索を使用できるのは、CAR 管理者だけです。

- CDR 検索, 1 ページ
- ユーザによる CDR 検索の生成, 3 ページ
- ・ ゲートウェイによる CDR 検索の生成,5 ページ
- ・ コール終了原因での CDR 検索の生成, 6 ページ
- ・コール終了詳細情報の表示, 13 ページ
- コールの優先度別の CDR 検索の生成, 14 ページ
- 迷惑呼の CDR 検索の生成, 15 ページ
- コール タイプの CDR 検索の生成, 17 ページ
- 関連項目, 19 ページ
- その他の資料, 19 ページ

# **CDR**検索

どの CDR 検索レポートでも、設定した日付と時刻の範囲内で古い方から 100 レコードしか表示されません。CDR 検索レポートは、HTML 形式でしか生成されません。

CDR検索を設定すれば、コールの詳細を確認できます。検索は、1つのコールのすべての関連レッ グのグループを形成します。これは、コールが会議や転送を含む場合に便利です。この方法は、 コール全体の進行状況や各部の品質を追跡するのに役立ちます。

- ここでは、次の機能について説明します。
  - ユーザ/電話番号/SIP URL による CDR 検索: CAR 管理者が使用できます。CDR をユーザまたは電話番号(発信者、元の着信者、最終的な着信者、ブリッジ番号など)で検索することにより、検索条件を満たす最初の100 レコードのコール詳細情報を分析できます。指定した

期間について、特定の番号を使用してコールを検索できます。これは、診断または情報収集の目的で、任意の特定番号が発信または着信したコールを追跡するのに役立ちます。転送、 会議コールなど、関連のあるすべてのレコードが、論理グループとしてまとめて表示されま す。電話番号または SIP URL を指定しなかった場合、指定した日付範囲に一致する最初の 100 個の CDR レコードが返されます。

- ゲートウェイによる CDR 検索: CAR 管理者が使用できます。ゲートウェイで CDR を検索することにより、特定のゲートウェイを使用したコールの詳細情報を分析できます。この方法は、特定のゲートウェイを通過したコールに関する問題を追跡する際に役立ちます。
- コール終了原因でのCDR検索: CAR 管理者が使用できます。コールが終了した原因でCDR を検索することにより、コールの終了原因に関する情報を取得できます。コール終了の原因 のリストから選択し、指定した日付範囲のレポートを生成できます。生成されたレポートに は、レポート条件に加えて、与えられた時間に発信されたコールの総数が含まれます。さら に、コール終了原因コードと説明、コールの総数、各コール終了原因のコールの割合(%)、 そのCDRを選択するためのオプションの入った表が表示されます。
- コールの優先レベル別の CDR 検索: CAR 管理者が使用できます。コールの優先レベルで CDR を検索できます。生成されたレポートでは、優先度に基づいて CDR を表示できます。 レポートの生成に使用する優先レベルと日付範囲を選択できます。レポートには、コールの 番号と、選択した各優先レベルに対するそれらのコールの割合(%)が表示されます。[コー ルの優先順位の詳細(Call Precedence Details)]ウィンドウでのレポート条件には、レポート が情報を生成した優先レベルと日付範囲が表示されます。[優先レベル別の CDR 検索結果 (CDR Search by Precedence Levels Result)]ウィンドウから、メディア情報と CDR-CMR ダン プを表示できます。メディア情報と CDR-CMR ダンプ情報は、別々のウィンドウで表示され ます。
- ・迷惑呼の CDR 検索: CAR 管理者が使用できます。CDR を検索して、迷惑呼に関する情報を 取得できます。電話番号または SIP URL とレポートを生成する日付範囲を選択できます。レ ポートには、選択した電話番号または SIP URL と日付範囲のすべての迷惑呼の CDR が表示 されます。レポート条件には、電話番号または SIP URL とレポートが情報を生成した日付範 囲が表示されます。[CDR-CMR 検索結果(CDR-CMR search results)] ウィンドウから、メ ディア情報と CDR-CMR ダンプを表示できます。メディア情報と CDR-CMR ダンプ情報は、 別々のウィンドウで表示されます。
- CDR/CMRのエクスポート: CAR管理者が使用できます。この機能では、与えられた日付範囲のCDR/CMRダンプ情報をコンピュータ上の選択した場所にCSV形式でエクスポートできます。また、ダンプ情報のファイルサイズを表示したり、CDR/CMRファイルを削除したりすることもできます。

#### はじめる前に

必ず Cisco Unified Communications Manager サービス パラメータの CDR Enabled Flag と Call Diagnostics Enabled を **True** (イネーブル) に設定して、システムが CDR/CMR データを生成できるようにし てください。デフォルトでは、これらのサービス パラメータはディセーブルになっています。こ れらのサービス パラメータの詳細については、CDR サービス パラメータを参照してください。 すべての CAR レポートで、CDR データが使用されます。レポートを作成する際には、必ず最新 の CDR データを元にしてください。デフォルトでは、CDR データは週末も含めて 24 時間連続稼 働でロードされますが、必要に応じて、ロード時間や、間隔、継続時間を設定できます。詳細に ついては、CAR システム スケジューラを参照してください。

(注)

Cisco Unified Communications Manager もアクティブになっていると、CAR メインウィンドウ にログインした後、"「警告:このクラスタの一部のサーバでは、CDR有効フラグがfalseになっ ているので、このクラスタで発信されるコールの中にはCDRエントリが生成されないものがあ ります。(Warning: In some servers in this cluster the CDR Enabled Flag is false and so CDR entries may not be generated for all the calls made in this cluster.)"」という警告が表示される場合があり ます。一部のクラスタが複数のノードを持っており、その一部が Cisco Unified Communications Manager サービスを実行していません。この警告は、Cisco Unified Communications Manager サー ビスのアクティベーション ステータスに関係なく、クラスタ内のすべてのノードを検査しま す。すべての Cisco Unified Communications Manager サービス加入者の CDR Enabled Flag パラ メータ設定を手動で確認した後、この警告は無視してください。

## ユーザによる CDR 検索の生成

ユーザ/電話番号/SIP URL による CDR 検索の機能を使用できるのは、CAR 管理者だけです。

ここでは、ユーザまたは電話番号または SIP URL 機能に基づいて CDR データの詳細情報を表示 する方法を説明します。CDR データをユーザまたは電話番号(発信者、元の着信者、または最終 的な着信者)で検索することにより、検索条件を満たす最も古い方から 100 レコードのコール詳 細情報を分析できます。100 を超えるレコードが返された場合は、超えた部分の結果は切り捨て られます。指定した期間について、特定の番号を使用してコールを検索できます。これは、診断 または情報収集の目的で、任意の特定番号が発信または着信したコールを追跡するのに役立ちま す。転送、モビリティ、サイレントモニタリングと録音、会議コールなど、関連のあるすべての レコードが、論理グループとしてまとめて表示されます。

#### 手順

ステップ1 [CDR]>[検索 (Search)]>[ユーザ/電話番号/SIP URL別 (By User/Phone Number/SIP URL)]を選択します。

[CDR 検索(CDR Search)] ウィンドウが表示されます。

- (注) 電話番号または SIP URL の検索には、「"!"」または「"X"」などのワイルドカード パターンを入力できます。「"!"」は、各桁が0~9の任意のn桁を表し、「"X"」は、0~9の範囲の1桁を表します。
- ステップ2 次のいずれかの作業を実行します。
  - a) 内部電話番号/SIP URL に基づいて CDR を検索するには、[電話番号/SIP URL (Phone Number/SIP URL)] フィールドに値を入力し、[電話番号/SIP URL の追加 (Add Phone Number/SIP URL)] ボタンをクリックします。

b) ユーザに基づいて CDR を検索するには、[ユーザ別の内線番号/SIP URL の検索 (Search Internal Phone Number/SIP URL based User)]リンクをクリックし、[名 (First Name)]フィールドに ファーストネーム、[姓 (Last Name)]フィールドにラストネームの最初の数文字を入力し(どちらか片方でもかまいません)、[検索 (Search)]ボタンをクリックします。結果が表示されたら、取り込みたい結果の横にある[選択 (Select)]リンクをクリックします。[閉じる (Close)] ボタンをクリックします。

[電話番号/SIP URL (Phone Number/SIP URL(s))]ボックスに電話番号または SIP URL が表示されます。

- (注) [レポート基準(Report Criteria)]ボックスから項目を削除するには、[電話番号/SIP URLの削除(Remove Phone Number/SIP URL(s))]ボタンをクリックします。[すべて の電話番号/SIP URLを削除(Remove All Phone Number/SIP URL(s))]ボタンをクリッ クすれば、[レポート基準(Report Criteria)]ボックスからすべての項目を削除でき ます。
- ステップ3 指定したユーザまたは電話番号か SIP URL の CDR を表示する期間の日付と時刻の範囲を選択し ます。現在の時刻が、協定世界時(UTC)と現地時間の両方で表示され、次の規則が使用されま す。
  - a) UTC と現地時間は、January 15, 2007 12:00:00 のように mmddyyyy hhmmss の数値文字列で構成 されます。
  - b) デフォルトの FromDate 値と ToDate 値が、UTC 時刻で表示されています。
  - c) デフォルトの ToDate は、サーバの現在の時刻を UTC 時刻で表したものです。
  - d) デフォルトの FromDate 値は、ToDate 値より1時間前の時刻です。たとえば、ToDate 値が January 15, 2007 12:00:00 の場合なら、FromDate のデフォルト値は January 15, 2007 11:00:00 に なります(すべて UTC 時刻)。
- ステップ4 CDR検索をグループ化ありで実行するか、なしで実行するかを選択します。グループ化するよう に選択する場合は、[グループ化する(With Grouping)]の横のチェックボックスをオンにします。 デフォルト値は、グループ化なしです。
  - (注) グループ化するように選択すると、検索の日付と時刻の範囲内の CDR レコードが返され、それらが関連のあるレコードでグループ化されます。グループ化なしの場合は、日付と時刻の範囲内のすべての CDR レコードが、グループ化されず、各コールのすべての関連レコードでまとめて返されます。
- ステップ5 [OK] ボタンをクリックします。 [CDR-CMR 検索結果(CDR-CMR Search Results)]ウィンドウが表示されます。ステップ3, (4 ページ)で設定した日付範囲内で古い方から100 レコードだけが表示されます。
- **ステップ6** CMR データを表示するには、[その他(Others)] ボタンをクリックします。CDR と CMR 両方の データ フィールドを表示するには、[表示(View)] ボタンをクリックします。
- ステップ7 レポートを電子メール受信者にメールで送信するには、メールレポートの手順を実行します。

関連トピック

関連項目, (19ページ)

## ゲートウェイによる CDR 検索の生成

ゲートウェイによる CDR 検索の機能を使用できるのは、CAR 管理者だけです。

ここでは、指定したゲートウェイタイプ、または選択したルートパターンを使用するゲートウェ イに基づいて CDR データを検索する方法を説明します。

- **ステップ1** [CDR] > [検索 (Search)] > [ゲートウェイ別 (By Gateway)]を選択します。 [ゲートウェイによる CDR 検索 (CDR Search by Gateway)] ウィンドウが表示されます。
- ステップ2 次のいずれかの作業を実行します。
  - a) システム上で設定されているすべてのゲートウェイを表示するには、[ゲートウェイ タイプと ルートパターン(Gateway Types and Route Patterns)]ペインで[ゲートウェイタイプ(Gateway Types)]をクリックします。
  - b) ツリー構造を展開して、選択できるゲートウェイタイプを表示するには、[ゲートウェイタイプ (Gateway Types)]の横にあるアイコンをクリックします。
  - c) ゲートウェイタイプではなく、特定のルートパターン/ハントパイロットを使用するゲート ウェイを選択するには、[ゲートウェイタイプとルートパターン (Gateway Types and Route Patterns)]ペインで[ルートパターン/ハントパイロット (Route Patterns/Hunt Pilots)]をクリッ クします。設定されたルートパターン/ハントパイロットに関連付けられているゲートウェイ が表示されます。
  - d) ツリー構造を展開して、選択できるルートパターン/ハントパイロットを表示するには、[ルートパターン/ハントパイロット(Route Patterns/Hunt Pilots)]の横にあるアイコンをクリックします。
    - (注) ウィンドウの左側のカラムの[ルートパターン/ハントパイロット(Route Patterns/Hunt Pilots)]ボックスにルートパターン/ハントパイロットの名前の一部を入力すること により、特定のルートパターン/ハントリストを検索できます。CAR が、検索文字 列に一致するルートパターン/ハントリストを検索します。
- ステップ3 リストからゲートウェイ タイプを選択します。
  - ゲートウェイの名前が、[ゲートウェイのリスト(List of Gateways)] ボックスに表示されます。
    - (注) [ゲートウェイのリスト (List of Gateways)] ボックスには、選択したゲートウェイタイ プに設定されているゲートウェイが最大 200 個表示されます。
- ステップ4 [ゲートウェイのリスト(List of Gateways)]ボックスで、レポートに含めるゲートウェイを選択 します。
  - (注) 一度に最大 15 のゲートウェイのレポートを生成できます。15 よりも多いゲートウェイ を選択すると、「"新しいレポートを生成する15 個以下のゲートウェイを選択してくだ さい (Select 15 or fewer gateways to generate new report)"」というメッセージが表示され ます。
- **ステップ5** 選択したゲートウェイを[選択されたゲートウェイ(Selected Gateways)] ボックスのリストに移動するには、下矢印をクリックします。

選択したゲートウェイが、[選択されたゲートウェイ(Selected Gateways)]ボックスに表示されます。

- **ステップ6** CDRデータを検索する期間の日付と時刻の範囲を選択します。現在の時刻が、協定世界時(UTC) と現地時間の両方で表示され、次の規則が使用されます。
  - a) UTC と現地時間は、January 15, 2007 12:00:00 のように mmddyyyy hhmmss の数値文字列で構成 されます。
  - b) デフォルトの FromDate 値と ToDate 値が、UTC 時刻で表示されています。
  - c) デフォルトの ToDate は、サーバの現在の時刻を UTC 時刻で表したものです。
  - d) デフォルトの FromDate 値は、ToDate 値より1時間前の時刻です。たとえば、ToDate 値が January 15, 2007 12:00:00 の場合なら、FromDate のデフォルト値は January 15, 2007 11:00:00 に なります(すべて UTC 時刻)。
- ステップ7 CDR 検索をグループ化ありで実行するか、なしで実行するかを選択します。グループ化するよう に選択する場合は、[グループ化する(With Grouping)]の横のチェックボックスをオンにします。 デフォルトは、グループ化なしです。
  - (注) グループ化するように選択すると、検索の日付と時刻の範囲内の CDR レコードが返され、それらが関連のあるレコードでグループ化されます。グループ化なしの場合は、日付と時刻の範囲内のすべての CDR レコードが、グループ化されず、各コールのすべての関連レコードでまとめて返されます。
- ステップ8 [OK] ボタンをクリックします。
  [CDR-CMR 結果(CDR-CMR Results)]ウィンドウが表示されます。ステップ6,(6ページ)で
  設定した日付と時刻の範囲内で古い方から100レコードだけが表示されます。100を超えるレコードが返された場合は、超えた部分の結果は切り捨てられます。
- **ステップ9** CMR データを表示するには、[その他(Others)]ボタンをクリックします。CDR と CMR 両方の データ フィールドを表示するには、[表示(View)]ボタンをクリックします。
- ステップ10 レポートを電子メール受信者にメールで送信するには、メールレポートの手順を実行します。

#### 関連トピック

関連項目, (19ページ)

## コール終了原因での CDR 検索の生成

コール終了原因での CDR 検索の機能を使用できるのは、CAR 管理者だけです。次の表に、検索 条件に指定できるコール終了原因コードを示します。

#### 表1:コール終了原因コード

| コード | 説明    |
|-----|-------|
| 0   | エラーなし |

| コード | 説明                          |
|-----|-----------------------------|
| 1   | 未割り当て番号                     |
| 2   | 指定された中継ネットワークへのルートがない(国際使用) |
| 3   | 宛先へのルートがない                  |
| 4   | 特殊情報トーンの送信                  |
| 5   | トランク プレフィックスのかけ間違い(国際使用)    |
| 6   | チャネルが受け入れ不可能                |
| 7   | コールが確立されたチャネル内で与えられ、配信されている |
| 8   | プリエンプション                    |
| 9   | プリエンプション - 回路が再利用に予約されている   |
| 16  | 正常なコール クリア                  |
| 17  | ユーザが通話中                     |
| 18  | 応答ユーザなし                     |
| 19  | ユーザからの応答なし(ユーザにはアラートが送られる)  |
| 20  | 加入者不在                       |
| 21  | コールが拒否された                   |
| 22  | 番号が変更された                    |
| 26  | 非選択ユーザのクリア                  |
| 27  | 宛先の故障                       |
| 28  | 無効な番号形式(アドレスが不完全)           |
| 29  | ファシリティが拒否された                |
| 30  | ステータス問い合わせへの応答              |
| 31  | 正常、詳細不明                     |
| 34  | 利用できる回路/チャネルがない             |

1

| コード | 説明                             |
|-----|--------------------------------|
| 38  | ネットワークの故障                      |
| 39  | 永久フレーム モード接続がアウト オブ サービス       |
| 40  | 永久フレーム モード接続が動作している            |
| 41  | 一時エラー発生                        |
| 42  | スイッチング機器の輻輳                    |
| 43  | アクセス情報が破棄された                   |
| 44  | 要求された回路/チャネルが利用できない            |
| 46  | 先のコールがブロックされた                  |
| 47  | リソースの利用不可、未指定                  |
| 49  | QoS が利用できない                    |
| 50  | 要求されたファシリティがサブスクライブされていない      |
| 53  | サービス運用違反                       |
| 54  | 着信コール除外                        |
| 55  | 非公開ユーザグループ(CUG)内で着信コール除外       |
| 57  | ベアラ機能が認められていない                 |
| 58  | ベアラ機能が現在使用できない                 |
| 62  | 指定された発信アクセス情報と加入者クラスが矛盾している    |
| 63  | サービスまたはオプションが利用不可、未指定          |
| 65  | ベアラ機能が実装されていない                 |
| 66  | チャネル タイプが実装されていない              |
| 69  | 要求されたファシリティが実装されていない           |
| 70  | 制限されたデジタル情報ベアラ機能しか利用できない(国際使用) |
| 79  | サービスまたはオプションが実装されていない、未指定      |

| コード | 説明                                                   |
|-----|------------------------------------------------------|
| 81  | 無効なコール参照値                                            |
| 82  | 識別されたチャネルが存在しない                                      |
| 83  | サスペンドされたコールがあるが、このコール ID がない                         |
| 84  | コール ID が使用中                                          |
| 85  | サスペンドされたコールなし                                        |
| 86  | 要求されたコール ID を持つコールがクリアされている                          |
| 87  | ユーザが CUG(非公開ユーザ グループ)のメンバでない                         |
| 88  | 宛先に互換性がない                                            |
| 90  | 宛先番号がなく、DC がサブスクライブされていない                            |
| 91  | 無効な中継ネットワーク(国際使用)                                    |
| 95  | 無効なメッセージ、未指定                                         |
| 96  | 必須情報要素が見つからない                                        |
| 97  | メッセージ タイプが存在しないか、または実装されていない                         |
| 98  | メッセージにコール状態との互換性がないか、またはメッセージ タイプが存在しない<br>か実装されていない |
| 99  | 情報要素またはパラメータが存在しないか実装されていない                          |
| 100 | 無効な情報要素コンテンツ                                         |
| 101 | メッセージにコール状態との互換性がない                                  |
| 102 | タイマーが切れてコールが終了した、エラーから回復するために回復ルーチンが実行<br>された        |
| 103 | パラメータが存在しないか実装されていない:渡された(国際使用)                      |
| 110 | 認識されないパラメータを持つメッセージが破棄された                            |
| 111 | プロトコル エラー、未指定                                        |
| 122 | 優先レベルの超過                                             |

1

| コード | 説明               |
|-----|------------------|
| 123 | デバイスのプリエンプション不可  |
| 125 | 帯域幅不足(シスコ固有)     |
| 126 | コール スプリット(シスコ固有) |
| 127 | インターワーキング、未指定    |
| 129 | 優先コールの帯域幅不足      |

#### 表2:シスコ固有のコール終了原因コード

| <b>10</b> 進数のコー<br>ド値 | <b>16</b> 進数の⊐ー<br>ド値 | 説明                                                                                                    |
|-----------------------|-----------------------|----------------------------------------------------------------------------------------------------|
| 262144                | 0x40000               | 会議がいっぱい(旧124)                                                                                                    |
| 393216                | 0x60000               | コールスプリット(旧126)このコードは、転送操作がスプリットオフされて停止したために、転送操作中にコールが終了した(転送された最終的なコールの一部ではない)場合に適用されます。<br>これは、どのコールが機能操作の一部として終了したかを調べるのに役立ちます。 |
| 458752                | 0x70000               | 会議からの任意の通話者のドロップ/会議からの最後の通話者のドロップ(旧128)                                                                                            |
| 16777257              | 0x1000029             | CCM_SIP_400_BAD_REQUEST                                                                                                    |
| 33554453              | 0x2000015             | CCM_SIP_401_UNAUTHORIZED                                                                                                    |
| 50331669              | 0x3000015             | CCM_SIP_402_PAYMENT_REQUIRED                                                                                                    |
| 67108885              | 0x4000015             | CCM_SIP_403_FORBIDDEN                                                                                                    |
| 83886081              | 0x5000001             | CCM_SIP_404_NOT_FOUND                                                                                                    |
| 100663359             | 0x600003F             | CCM_SIP_405_METHOD_NOT_ALLOWED                                                                                                    |
| 117440591             | 0x700004F             | CCM_SIP_406_NOT_ACCEPTABLE                                                                                                    |
| 134217749             | 0x8000015             | CCM_SIP_407_PROXY_AUTHENTICATION_REQUIRED                                                                                          |
| 150995046             | 0x9000066             | CCM_SIP_408_REQUEST_TIMEOUT                                                                                                    |
| 184549398             | 0xB000016             | CCM_SIP410_GONE                                                                                                    |

| <b>10</b> 進数のコー<br>ド値 | 16進数の⊐ー<br>ド値 | 説明                                                                 |
|-----------------------|---------------|--------------------------------------------------------------------|
| 201326719             | 0xC00007F     | CCM_SIP_411_LENGTH_REQUIRED                                        |
| 234881151             | 0xE00007F     | CCM_SIP_413_REQUEST_ENTITY_TOO_LONG                                |
| 251658367             | 0xF00007F     | CCM_SIP_414_REQUEST_URI_TOO_LONG                                   |
| 268435535             | 0x1000004F    | CCM_SIP_415_UNSUPPORTED_MEDIA_TYPE                                 |
| 285212799             | 0x1100007F    | CCM_SIP_416_UNSUPPORTED_URI_SCHEME                                 |
| 83886207              | 0x1500007F    | CCM_SIP_420_BAD_EXTENSION                                          |
| 369098879             | 0x1600007F    | CCM_SIP_421_EXTENSION_REQUIRED                                     |
| 402653311             | 0x1800007F    | CCM_SIP_423_INTERVAL_TOO_BRIEF                                     |
| 419430421             | 0x19000015    | CCM_SIP_424_BAD_LOCATION_INFO                                      |
| 1073741842            | 0x40000012    | CCM_SIP_480_TEMPORARILY_UNAVAILABLE                                |
| 1090519081            | 0x41000029    | CCM_SIP_481_CALL_LEG_DOES_NOT_EXIST                                |
| 1107296281            | 0x42000019    | CCM_SIP_482_LOOP_DETECTED = 0x42000000 +<br>EXCHANGE_ROUTING_ERROR |
| 1124073497            | 0x43000019    | CCM_SIP_483_TOO_MANY_HOOPS                                         |
| 1140850716            | 0x4400001C    | CCM_SIP_484_ADDRESS_INCOMPLETE                                     |
| 1157627905            | 0x45000001    | CCM_SIP_485_AMBIGUOUS                                              |
| 1174405137            | 0x46000011    | CCM_SIP_486_BUSY_HERE                                              |
| 1191182367            | 0x4700001F    | CCM_SIP_487_REQUEST_TERMINATED                                     |
| 1207959583            | 0x4800001F    | CCM_SIP_488_NOT_ACCEPTABLE_HERE                                    |
| 1258291217            | 0x4B000011    | CCM_SIP_491_REQUEST_PENDING                                        |
| 1291845649            | 0x4D000011    | CCM_SIP_493_UNDECIPHERABLE                                         |
| 1409286185            | 0x54000029    | CCM_SIP_500_SERVER_INTERNAL_ERROR                                  |
| 1442840614            | 0x56000026    | CCM_SIP_502_BAD_GATEWAY                                            |
| 1459617833            | 0x57000029    | CCM_SIP_503_SERVICE_UNAVAILABLE                                    |

| 10進数の⊐ー<br>ド値 | 16進数の⊐ー<br>ド値 | 説明                                                 |
|---------------|---------------|----------------------------------------------------|
| -1493172161   | 0xA700003F    | CCM_SIP_503_SERVICE_UNAVAILABLE_SER_OPTION_NOAVAIL |
| 1476395110    | 0x58000066    | CCM_SIP504_SERVER_TIME_OUT                         |
| 1493172351    | 0x5900007F    | CCM_SIP_505_SIP_VERSION_NOT_SUPPORTED              |
| 1509949567    | 0x5A00007F    | CCM_SIP_513_MESSAGE_TOO_LARGE                      |
| 2701131793    | 0xA1000011    | CCM_SIP_600_BUSY_EVERYWHERE                        |
| 2717909013    | 0xA2000015    | CCM_SIP_603_DECLINE                                |
| 2734686209    | 0xA3000001    | CCM_SIP_604_DOES_NOT_EXIST_ANYWHERE                |
| 2751463455    | 0xA400001F    | CCM_SIP_606_NOT_ACCEPTABLE                         |

ここでは、コールの終了原因に関する情報を検索する方法を説明します。

- **ステップ1** [CDR] > [検索 (Search)] > [コール終了原因別 (By Cause for Call Termination)]を選択します。 [コール終了の原因 (Cause for Call Termination)] ウィンドウが表示されます。
- **ステップ2** コール終了の原因を検索するには、コール終了原因のリスト内の原因を強調表示にします。
  - ヒント キーボードのCtrlキーを押したまま原因をクリックしていくことで、複数の原因を選択できます。すべての原因をクリックする間にShiftキーを押すことで、リスト内のすべての原因を選択することもできます。
- ステップ3 必要な原因が強調表示になった状態で、[選択されたコールの終了原因(Selected Call Termination Causes)]ボックスの上にある下矢印をクリックします。
  選択した原因が、[選択されたコールの終了原因(Selected Call Termination Causes)]リストボックスに表示されます。
  - (注) コール終了原因の全リストを表示するには、『Cisco Unified Communications Manager Call Detail Records Administration Guide』の「"Call Termination Cause Codes"」を参照してくだ さい。
- **ステップ4** CDRデータを検索する期間の日付と時刻の範囲を選択します。時刻範囲を設定する際には、UTC を使用します。
- ステップ5 CDR検索をグループ化ありで実行するか、なしで実行するかを選択します。グループ化するよう に選択する場合は、[グループ化する(With Grouping)]の横のチェックボックスをオンにします。 デフォルトは、グループ化なしです。

- (注) グループ化するように選択すると、検索の日付と時刻の範囲内の CDR レコードが返され、それらが関連のあるレコードでグループ化されます。グループ化なしの場合は、日付と時刻の範囲内のすべての CDR レコードが、グループ化されず、各コールのすべての関連レコードでまとめて返されます。
- ステップ6 [OK] をクリックします。
  [コール終了の詳細(Call Termination Details)]ウィンドウに、レポート生成に使用されたレポート条件が表示され、さらに選択されている各原因コードの与えられた時間範囲内に発信されたコールの総数、コールレッグ数、コールレッグの割合(%)が表示されます。ステップ4,(15ページ)で設定した日付と時刻の範囲内で古い方から100レコードだけが表示されます。100を超えるレコードが返された場合は、超えた部分の結果は切り捨てられます。
- ステップ7 CDR を表示するには、コール終了詳細情報の表示, (13ページ)を参照してください。

関連項目, (19ページ)

## コール終了詳細情報の表示

ここでは、コール終了詳細情報を表示する方法を説明します。

#### はじめる前に

コール終了原因での CDR 検索の生成, (6ページ)の手順に従って、[コール終了の詳細 (Call Termination Details)] ウィンドウを表示します。

- ステップ1 [CDR の選択 (Select CDRs)]フィールドで、表示する個々の CDR の横にあるチェックボックス をオンにするか、またはリスト内のすべての CDR を表示する場合は[CDR の選択 (Select CDRs)] チェックボックスをオンにします。
- ステップ2 表示する CDR を選択し終えたら、[CDR の表示(View CDRs)]をクリックします。
  [CDR-CMR 検索結果(CDR-CMR Search Results)]ウィンドウが表示されます。
  メディア情報と CDR-CMR ダンプ レコードを表示するには、[その他(Others)]リンクと[表示(View)]リンクをクリックします。
- **ステップ3** ウィンドウに表示された情報を印刷するには、ブラウザで[編集(Edit)]ボタンをクリックしま す。[すべて選択(Select All)]ボタンを右クリックして、印刷するレポート部分を強調表示にし ます。[印刷(Print)]ボタンをクリックします。
- **ステップ4** レポートを電子メールで送信するには、[レポートの送信(Send Report)]をクリックし、メール レポートで説明されている手順を実行します。

関連項目, (19ページ)

## コールの優先度別の CDR 検索の生成

コールの優先レベル別の CDR 検索の機能を使用できるのは、CAR 管理者だけです。 ここでは、コールの優先度に従ってコールを検索する方法を説明します。

#### 手順

- **ステップ1** [CDR]>[検索 (Search)]>[コールの優先レベル別 (By Call Precedence Level)]を選択します。 [優先レベル別の CDR 検索 (CDR Search by Precedence Levels)]ウィンドウが表示されます。
- **ステップ2** [優先レベルの選択 (Select Precedence Levels)]で、次の表の説明に従って、検索するコールの優 先レベルのチェックボックスをオンにします。

#### 表 3: コールの優先レベル

| 音声品質                          | 説明                    |
|-------------------------------|-----------------------|
| フラッシュ オーバーライド(Flash Override) | MLPP コールで最も高い優先度設定。   |
| フラッシュ (Flash)                 | MLPP コールで2番目に高い優先度設定。 |
| 即時(Immediate)                 | MLPP コールで3番目に高い優先度設定。 |
| プライオリティ (Priority)            | MLPP コールで4番目に高い優先度設定。 |
| 標準 (Routine)                  | MLPP コールで最も低い優先度設定。   |

- (注) [管理(Administration)]ページの MLPP 優先レベルに記載されているエグゼクティブ オーバーライド優先レベルは、このレポートではフラッシュ オーバーライドと見なさ れます。
- (注) すべての優先レベルのチェックボックスをオンにするには、[すべて選択 (Select All)]
  をクリックします。チェックボックスをオフにするには、[すべてクリア (Clear All)]
  をクリックします。
- ステップ3 [開始日(From Date)]フィールドで、CDRを検索する日付と時刻を選択します。現在の時刻が、 協定世界時(UTC)と現地時間の両方で表示され、次の規則が使用されます。
  - a) UTC と現地時間は、January 15, 2007 12:00:00 のように mmddyyyy hhmmss の数値文字列で構成 されます。
  - b) デフォルトの FromDate 値と ToDate 値が、UTC 時刻で表示されています。
  - c) デフォルトの ToDate は、サーバの現在の時刻を UTC 時刻で表したものです。

- d) デフォルトの FromDate 値は、ToDate 値より1時間前の時刻です。たとえば、ToDate 値が January 15, 2007 12:00:00 の場合なら、FromDate のデフォルト値は January 15, 2007 11:00:00 に なります(すべて UTC 時刻)。
- ステップ4 [終了日(To Date)]フィールドで、CDRを検索する日付と時刻を選択します。
- ステップ5 CDR検索をグループ化ありで実行するか、なしで実行するかを選択します。グループ化するように選択する場合は、[グループ化する(With Grouping)]の横のチェックボックスをオンにします。 デフォルト値は、グループ化なしです。
  - (注) グループ化するように選択すると、検索の日付と時刻の範囲内の CDR レコードが返され、それらが関連のあるレコードでグループ化されます。グループ化なしの場合は、日付と時刻の範囲内のすべての CDR レコードが、グループ化されず、各コールのすべての関連レコードでまとめて返されます。
- ステップ6 [OK] をクリックします。 [コールの優先順位の詳細(Call Precedence Details)]ウィンドウが表示され、コールの優先度レベルと値、コールレッグの数、およびコールレッグの割合(%)が示されます。
- ステップ7 [CDRの選択(Select CDRs)]カラムで、表示する CDR のチェックボックスをオンにします。
- ステップ8 [CDRの表示(View CDRs)]をクリックします。
  [優先レベル別のCDR-CMR検索: CDR-CMR検索結果(CDR-CMR Search by Precedence Levels: CDR-CMR Search Results)]ウィンドウが表示されます。ステップ3,(14ページ)とステップ4, (15ページ)で設定した日付と時刻の範囲内で古い方から100レコードだけが表示されます。
   100を超えるレコードが返された場合は、超えた部分の結果は切り捨てられます。
- ステップ9 CMR データを表示するには、[その他(Others)]ボタンをクリックします。CDR と CMR 両方の データ フィールドを表示するには、[表示(View)]ボタンをクリックします。
- **ステップ10** レポートを電子メール受信者にメールで送信するには、[レポートの送信(Send Report)]をクリックし、メールレポートの手順を実行します。

関連項目, (19ページ)

### 迷惑呼の CDR 検索の生成

迷惑呼の CDR 検索の機能を使用できるのは、CAR 管理者だけです。

ここでは、迷惑呼を検索する方法を説明します。

- ステップ1 [CDR]>[検索(Search)]>[迷惑呼(Malicious Calls)]を選択します。
  [迷惑呼の CDR 検索(CDR Search for Malicious Calls)]ウィンドウが表示されます。
- ステップ2 次のいずれかの作業を実行します。

- a) [電話番号/SIP URL の選択(Select Phone Number/SIP URL(s))]ボックスで、[電話番号/SIP URL (Phone Number/SIP URL)]フィールドに電話番号または SIP URL を入力し、[電話番号/SIP URL の追加(Add Phone Number/SIP URL)]をクリックします。
  [選択された電話番号/SIP URL (Selected Phone Number/SIP URL(s))]ボックスにユーザの電話番号または SIP URL が表示されます。
- b) ユーザの電話番号またはSIPURLを検索するには、[ユーザ別の内線番号/SIPURLの検索(Search Internal Phone Number/SIP URL based User)]リンクをクリックし、[名(First Name)]フィール ドにファーストネーム、[姓(Last Name)]フィールドにラストネームの最初の数文字を入力 し(どちらか片方でもかまいません)、[検索(Search)]ボタンをクリックします。結果が表 示されたら、取り込みたい結果の横にある[選択(Select)]リンクをクリックします。ユーザ に関連付けられた電話番号またはSIP URL は、[選択された電話番号/SIP URL (Selected Phone Number/SIP URL(s))]に表示されます。[閉じる(Close)]ボタンをクリックします。
  - (注) 電話番号または SIP URL を削除するには、削除する電話番号または SIP URL を選択 して強調表示し、[電話番号/SIP URL の削除(Remove Phone Number/SIP URL(s))]を クリックします。すべての電話番号または SIP URL を削除するには、[すべての電話 番号/SIP URL を削除(Remove All Phone Number/SIP URL(s))]をクリックします。
- **ステップ3** CDRデータを検索する期間の日付と時刻の範囲を選択します。現在の時刻が、協定世界時(UTC) と現地時間の両方で表示され、次の規則が使用されます。
  - a) UTC と現地時間は、January 15, 2007 12:00:00 のように mmddyyyy hhmmss の数値文字列で構成 されます。
  - b) デフォルトの FromDate 値と ToDate 値が、UTC 時刻で表示されています。
  - c) デフォルトの ToDate は、サーバの現在の時刻を UTC 時刻で表したものです。
  - d) デフォルトの FromDate 値は、ToDate 値より1時間前の時刻です。たとえば、ToDate 値が January 15, 2007 12:00:00 の場合なら、FromDate のデフォルト値は January 15, 2007 11:00:00 に なります(すべて UTC 時刻)。
- ステップ4 CDR検索をグループ化ありで実行するか、なしで実行するかを選択します。グループ化するよう に選択する場合は、[グループ化する(With Grouping)]の横のチェックボックスをオンにします。 デフォルト値は、グループ化なしです。
  - (注) グループ化するように選択すると、検索の日付と時刻の範囲内の CDR レコードが返され、それらが関連のあるレコードでグループ化されます。グループ化なしの場合は、日付と時刻の範囲内のすべての CDR レコードが、グループ化されず、各コールのすべての関連レコードでまとめて返されます。

# ステップ5 [OK] をクリックします。 [CDR-CMR 検索結果(CDR-CMR Search Results)] ウィンドウが表示されます。ステップ3,(16 ページ) で設定した日付と時刻の範囲内で古い方から100 レコードだけが表示されます。100 を 超えるレコードが返された場合は、超えた部分の結果は切り捨てられます。

- ステップ6 CMR データを表示するには、[その他(Others)] ボタンをクリックします。CDR と CMR 両方の データ フィールドを表示するには、[表示(View)] ボタンをクリックします。
- ステップ7 レポートを電子メール受信者にメールで送信するには、メールレポートの手順を実行します。

関連項目, (19ページ)

## コールタイプの CDR 検索の生成

異なるコール タイプの CDR 検索の機能を使用できるのは、CAR 管理者だけです。 ここでは、さまざまなコール タイプを検索する方法を説明します。

手順

- **ステップ1** [CDR] > [検索 (Search)] > [コールタイプ別 (By Call Types)] を選択します。 [異なるコールタイプの CDR 検索 (CDR Search for Different Call Types)] ウィンドウが表示されま す。
  - (注) 電話番号または SIP URL の検索には、「"!"」または「"X"」などのワイルドカード パターンを入力できます。「"!"」は、各桁が0~9の任意のn桁を表し、「"X"」は、0~9の範囲の1桁を表します。
- ステップ2 [コールタイプの選択 (Select Call Type)]ドロップダウンリストからコールタイプを選択します。

次に、コールタイプの一覧を示します。

- 成功した IME コール: IME トランク経由で正常にルーティングされたコール。
- ・失敗した IME コール: IME トランク経由でルーティングが試行されたが失敗したコール。
- ・代替ルートにフォールバックした IME コール:最初は IME トランク経由でルーティングされたコール。ただし、何らかの理由で(たとえば、低い QoS)、フォールバックメカニズムが開始され、これらのコールは代替ルートへ再ルーティングされた通話中になります。代替ルートは通常 PSTN ルートです。
- ・代替ルートへのフォールバックに成功したコール:代替ルートに正常にフォールバックされたコール。代替ルートは通常 PSTN ルートです。
- ・代替ルートへのフォールバックに失敗したコール:代替ルートにフォールバックできなかったコール。
- •IME リダイレクトが原因の代替ルートへのコール: (コール セットアップ時に) IME への ルーティングが試行されたが、何らかの理由で代替ルートにルーティングされたコール。代 替ルートは通常 PSTN ルートです。
- ステップ3 次のいずれかの作業を実行します。
  - a) 電話番号/SIP URL に基づいて CDR を検索するには、[電話番号/SIP URL (Phone Number/SIP URL)]フィールドに電話番号またはSIP URL を入力し、[電話番号/SIP URL の追加 (Add Phone Number/SIP URL)]ボタンをクリックします。

b) ユーザに基づいて CDR を検索するには、[ユーザ別の内線番号/SIP URL の検索(Search Internal Phone Number/SIP URL based User)]リンクをクリックし、[名(First Name)]フィールドに ファーストネーム、[姓(Last Name)]フィールドにラストネームの最初の数文字を入力し(ど ちらか片方でもかまいません)、[検索(Search)]ボタンをクリックします。結果が表示され たら、取り込みたい結果の横にある[選択(Select)]リンクをクリックします。[閉じる(Close)] ボタンをクリックします。

[選択された電話番号/SIP URL (Selected Phone Number/SIP URL(s))]ボックスに電話番号または SIP URL が表示されます。

- (注) [レポート基準(Report Criteria)]ボックスから項目を削除するには、[電話番号/SIP URLの削除(Remove Phone Number/SIP URL(s))]ボタンをクリックします。[すべて の電話番号/SIP URLを削除(Remove All Phone Number/SIP URL(s))]ボタンをクリッ クすれば、[レポート基準(Report Criteria)]ボックスからすべての項目を削除でき ます。
- ステップ4 現在の時刻が、協定世界時(UTC)と現地時間の両方で表示されます。UTCと現地時間は、January 15,2007 12:00:00 のように mmddyyyy hhmmss の数値文字列で構成されます。
- **ステップ5** [タイムゾーンの選択(Select TimeZone)] フィールドで、CDR を検索するために使用する時間帯 を選択します。オプションには、現地時間帯とグリニッジ標準時(GMT)が含まれます。
- **ステップ6** [開始日 (From Date)]フィールドと[終了日 (To Date)]フィールドで、CDR を検索する開始日時と終了日時をそれぞれ選択します。[開始 (From)]フィールドと[終了 (To)]フィールドの時刻には、次の規則が適用されます。
  - a) デフォルトの FromDate 値と ToDate 値が、UTC 時刻で表示されています。
  - b) デフォルトの ToDate は、サーバの現在の時刻を UTC 時刻で表したものです。
  - c) デフォルトの FromDate 値は、ToDate 値より1時間前の時刻です。たとえば、ToDate 値が January 15, 2007 12:00:00 の場合なら、FromDate のデフォルト値は January 15, 2007 11:00:00 に なります(すべて UTC 時刻)。
- ステップ7 [OK] をクリックします。
  [CDR-CMR 検索結果(CDR-CMR Search Results)]ウィンドウが表示されます。ステップ3とステップ4で設定した日付と時刻の範囲内で古い方から100レコードだけが表示されます。100を 超えるレコードが返された場合は、超えた部分の結果は切り捨てられます。
- ステップ8 CMR データを表示するには、[その他(Others)] ボタンをクリックします。CDR と CMR 両方の データ フィールドを表示するには、[表示(View)] ボタンをクリックします。
- **ステップ9** レポートを電子メール受信者にメールで送信するには、[レポートの送信(Send Report)]をクリックし、メールレポートの手順を実行します。

関連トピック

関連項目, (19ページ)

# 関連項目

- ・CDR Analysis and Reporting の生成
- CDR
- ・CDR および CMR レコード
- •CDR 検索

# その他の資料

- [Administration Guide for Cisco Unified Communications Manager]
- \*  $\[\]$ Cisco Unified Serviceability Administration Guide $\]$
- [Cisco Unified Communications Manager Call Detail Records Administration Guide]

٦